A Pending Approver should use the following process to approve a Pending Change:

- 1. Navigate to **HR & Payroll > Approvals > Pending Employee Changes**.
- 2. Select the **Check Date** from the dropdown menu along the column on the right side of the page, where applicable.

| Changed Employee |                |              |  |  |  |
|------------------|----------------|--------------|--|--|--|
| Name             | Effective Date | Check Date   |  |  |  |
|                  | On Approval    |              |  |  |  |
|                  | On Approval    |              |  |  |  |
|                  | On Approval    |              |  |  |  |
|                  | On Approval    | •            |  |  |  |
|                  |                | 03/22/2022 🗸 |  |  |  |
|                  | On Approval    |              |  |  |  |
|                  |                | 03/22/2022 🗸 |  |  |  |
|                  | On Approval    |              |  |  |  |
|                  | On Approval    |              |  |  |  |

- This date refers to the Begin Check Date associated with the change once approved.
- The **Check Date** dropdown menu does not appear for Pending Changes with an **Effective Date** of **On Approval**.
- 3. Approve all visible Pending Changes by selecting **Approve All** at the bottom of the page.

4. Approve only specific Pending Changes by selecting the checkboxes for several Pending Change **Pages** and selecting **Approve Selected**.

| Page / Current Status             |                        |                |                       |  |           |                  |  |
|-----------------------------------|------------------------|----------------|-----------------------|--|-----------|------------------|--|
|                                   | Page                   | Current Status | Status Date 🛛         |  | Status By | Next Actor       |  |
|                                   | Direct Deposit         | Pending Add    | 3/20/2022 7:15:38 AM  |  |           | Pending Approver |  |
|                                   | Direct Deposit         | Pending Add    | 1/28/2022 5:57:40 PM  |  |           | Pending Approver |  |
|                                   | Direct Deposit         | Pendin, Add    | 10/4/2021 12:39:11 PM |  |           | Pending Approver |  |
|                                   | <u>Tax Detail (TX)</u> | ending Add     | 10/30/2020 2:29:32 PM |  |           | Pending Approver |  |
|                                   |                        |                |                       |  |           |                  |  |
| Approve Selected Decline Selected |                        | Approve All    | Decline All           |  |           |                  |  |

- 5. Review details for an individual Pending Change by selecting an individual Pending Change's **Page** link.
  - Make any edits if necessary and select **Save & Approve** to approve the Pending Change.
  - Select **Return** to navigate to the Pending Changes page without yet approving the Pending Change.

## **View Approved Pending Changes**

- 1. Navigate to **HR & Payroll > Approvals > Pending Employee Changes.**
- 2. Select only **Approved** from the **Current Status** dropdown menu.
- 3. Disable the **Limit list to changes I can Approve / Decline only** option.
- 4. Select Search.

| Pending Changes                |                        |                  |   | Limit list to changes I can Approve / Decline only 🗌 |  |  |
|--------------------------------|------------------------|------------------|---|------------------------------------------------------|--|--|
| Page                           | All items checked      | Status Date From | Ē |                                                      |  |  |
| Current Status                 | Approved  Pending Only | Status Date To   |   |                                                      |  |  |
| Current Status By / Next Actor |                        | Changed Employee |   |                                                      |  |  |
| Current Status By              | All 💙                  | Employee Id      |   |                                                      |  |  |
| Next Actor                     | All                    | Last Name        |   |                                                      |  |  |
|                                |                        | First Name       |   |                                                      |  |  |
| Search Show All Reset          |                        |                  |   |                                                      |  |  |

## **Decline a Pending Change**

A Pending Approver should use the following process to decline a Pending Change:

- 1. Navigate to **HR & Payroll > Approvals > Pending Employee Changes**.
- 2. Decline all visible Pending Changes by selecting **Decline All** at the bottom of the page.

3. Decline only specific Pending Changes by selecting the checkboxes for several Pending Change **Pages** and selecting **Decline Selected**.

|     | Page / Current Status             |                |                       |             |           |                  |  |
|-----|-----------------------------------|----------------|-----------------------|-------------|-----------|------------------|--|
|     | Page                              | Current Status | Status Date 🛛         |             | Status By | Next Actor       |  |
|     | Direct Deposit                    | Pending Add    | 3/20/2022 7:15:38 AM  |             |           | Pending Approver |  |
|     | Direct Deposit                    | Pending Add    | 1/28/2022 5:57:40 PM  |             |           | Pending Approver |  |
|     | Direct Deposit                    | Pending Add    | 10/4/202 12:39:11 PM  |             |           | Pending Approver |  |
|     | <u>Tax Detail (TX)</u>            | Pending Add    | 10 30/2020 2:29:32 PM |             |           | Pending Approver |  |
|     |                                   |                |                       |             |           |                  |  |
| App | Approve Selected Decline Selected |                | Approve All           | Decline All |           |                  |  |

4. Select an individual Pending Change's **Page** link to view the details of that single Pending Change. Selecting **Decline** will only decline that individual Pending Change.